# How to Hide Child Sections on My Courses page

When sections are combined in HuskyCT, the original sections are considered "Child Sections". Students will only see the course title in HuskyCT for the section that they are registered for, but when they click on it, they enter the combined section HuskyCT site. Instructors see both the Child Section course titles and the combined section course title in their list and should hide the Child Sections to avoid confusion.

## Viewing your course list and identifying the Child Sections

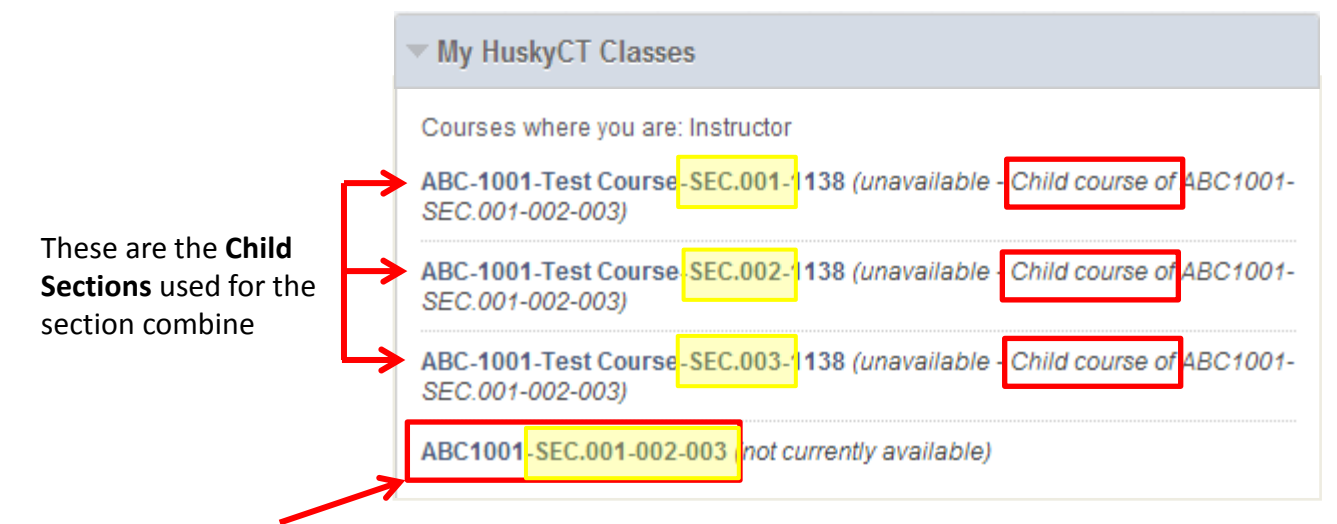

This is the **Combined Section** that you and the students will be using. All three sections numbers are indicated in the title

## Access the screen used to hide course titles

Click on the **gear icon** at the upper right of the My HuskyCT Classes box

My HuskyCT Classes

In this view, "Child course" does not appear in the course name, but you will see the **individual** section numbers.

| Course                                                                       | Course Name                                                                                                    |
|------------------------------------------------------------------------------|----------------------------------------------------------------------------------------------------|
| courseid-001: ABC-1001-Test Course <mark>-SEC.001-1</mark> 138 (Unavailable) | Image: A start of the start of the start |
| courseid-002: ABC-1001-Test Course <mark>-SEC.002-1</mark> 138 (Unavailable) |                                                                                                    |
| courseid-003: ABC-1001-Test Course <mark>-SEC.003-1</mark> 138 (Unavailable) |                                                                                                    |
| M1138-ABC1001-001-002-003: ABC1001-SEC.001-002-003 (Unavailable)             |                                                                                                    |

The **Combined Section** will have "**M**" at the beginning of course title and all the **child section numbers** will be listed.

For assistance, contact CETL Educational Technologies, <u>edtech@uconn.edu</u>; (860)486-5052

### Uncheck the "Course Name" boxes for each child section

| Course                                                                       | Course Name |
|------------------------------------------------------------------------------|-------------|
| courseid-001: ABC-1001-Test Course <mark>-SEC.001-</mark> 1138(Unavailable)  |             |
| courseid-002: ABC-1001-Test Course <mark>-SEC.002-</mark> 1138 (Unavailable) |             |
| courseid-003: ABC-1001-Test Course <mark>-SEC.003-</mark> 1138 (Unavailable) |             |
| M1138-ABC1001-001-002-003: ABC1001-SEC.001-002-003 (Unavailable)             | <b>7</b>    |

The Course Name box for the Combined Section should remain checked.

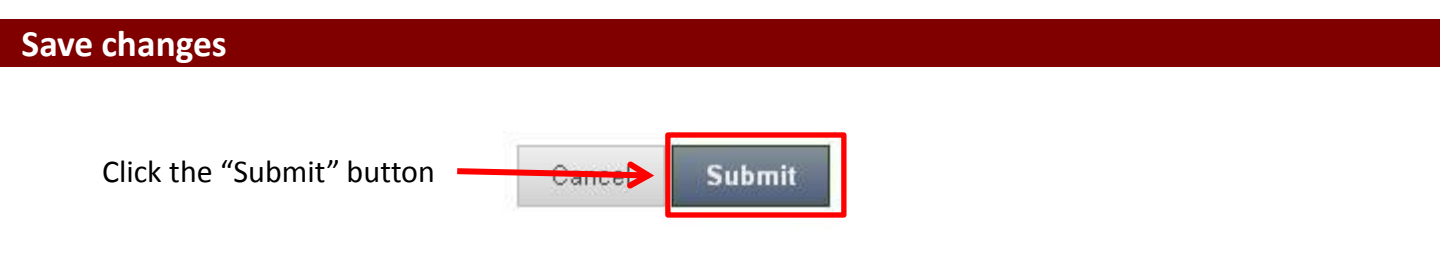

#### **About Term Codes**

Be sure to note the **4 digit term code** in your course title when you are choosing the courses to hide. The **middle two numbers indicate the year** and the **last number indicates the academic term (1 for winter, 3 for spring, 5 for summer, 8 for fall)**, so 1138 is Fall 2013 and 1143 is Spring 2014.

In the example below, all the term codes are for Fall 2013

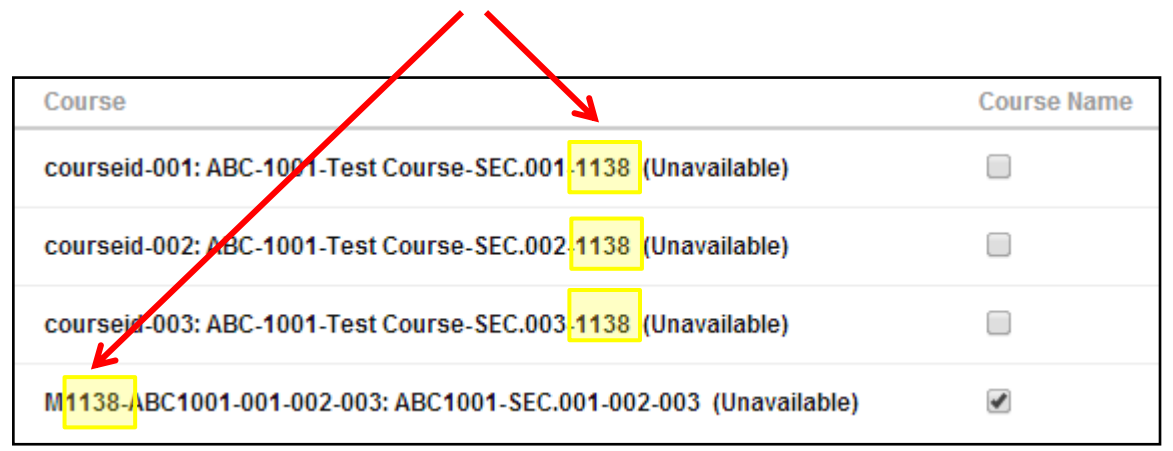